## Exporting 2011-2012 data from Clinical Fusion

## Sites should update their Clinical Fusion software to version 5.0. If you have not done the software update (available as of 4/2010), please call 780-5893 or email taubut@usm.maine.edu.

To Export Maine State information:

- 1. Open **Clinical Fusion**, click FILE on the menu bar, and choose Export. The program should open to the Export wizard.
- 2. Click on "Next": there should be a window with a list of folders and files. Scroll to the bottom of the list, and click on the "State Files ME" file.
- 3. Fill in the date range: for this export, use the dates July 1, 2011 June 30, 2012.
- 4. Be sure the Export Format is indicated as "Tab." Click "Next": This opens an export location window.
- 5. In the Program Export ID box, fill in your **program ID**. The program ID's assigned are listed on the following page. You <u>do not</u> need to check the "Include Description File" check box.
- 6. Click the "Browse" button to select the location files will be downloaded to. (Graphic on page 2)
- Save to a location you will be able to find the file again, such as your **desktop**. The default location is: C:/program files/clinical fusion/data/exports.
- Make the FILE NAME: **Spring2012**, Click "Open".
- Clinical Fusion will ask you to wait as it is exporting (copying) the files. When the wizard states Operation Complete, click "Ok."
- 7. Go to the location you saved the file. A file folder has been created: Spring2010. In the folder are a Zip file and five text files. The same text files are compressed in the zip file. Send the Zip file OR the text files.

## Send data files to:

Shannon King, Adolescent Health Coordinator Women's Health Coordinator Maine Ctr. for Disease Control & Prevention Dept. of Health & Human Services Key Plaza 5th Floor 11 State House Station Augusta ME 04333-0011

ph: 207-287-4577 e-mail: Shannon.King@maine.gov

| Clinical Fusion Program IDs |      |                            |      |  |  |  |  |  |
|-----------------------------|------|----------------------------|------|--|--|--|--|--|
| Auburn Middle School AUBN   |      | Mt. Ararat High School     | MTAR |  |  |  |  |  |
| Calais High School CALA     |      | Noble High District School | NOBL |  |  |  |  |  |
| Edward Little High School   | ELHS | Oxford Hills Schools       | OXHS |  |  |  |  |  |
| Lewiston Middle School      | LEMS |                            |      |  |  |  |  |  |
| Lewiston High School        | LEWS |                            |      |  |  |  |  |  |

Browse: when selecting where to save the files, choose Browse at the end of Export Location. The Output Location box will appear. I find saving the files to the Desktop makes them much easier to find. Choose "Desktop" for the Look in: drop down choices. File Name *example* "Fall2009". Then click Open.

| Clini                                                        | c                                              |                                                                |                              |                                                    |  |          |                |  |  |
|--------------------------------------------------------------|------------------------------------------------|----------------------------------------------------------------|------------------------------|----------------------------------------------------|--|----------|----------------|--|--|
| File Ed                                                      | Export Wizard                                  |                                                                |                              |                                                    |  |          |                |  |  |
| <ul><li><b>♀</b></li><li><b>♀</b></li><li><b>♀</b></li></ul> | Where do you want to place the export file(s)? |                                                                |                              |                                                    |  |          |                |  |  |
|                                                              | Export Location: C\Documents                   | and Settings\taubut\De                                         | esktop\Fall2009              | Browse                                             |  |          |                |  |  |
|                                                              | Program Export Id<br>MUSK                      | Output Location                                                |                              |                                                    |  | 5 0 0    | ••?🗙           |  |  |
| Include Description File                                     |                                                | Look in:<br>My Recent<br>Documents<br>Desktop<br>XMy Documents |                              |                                                    |  |          |                |  |  |
|                                                              |                                                | My Network<br>Places                                           | File name:<br>Files of type: | Fall2009<br>All files (*.*)<br>C Open as read-only |  | <u> </u> | Open<br>Cancel |  |  |

Assess.txt, Contacts.txt, Persons.txt, and Problems.txt

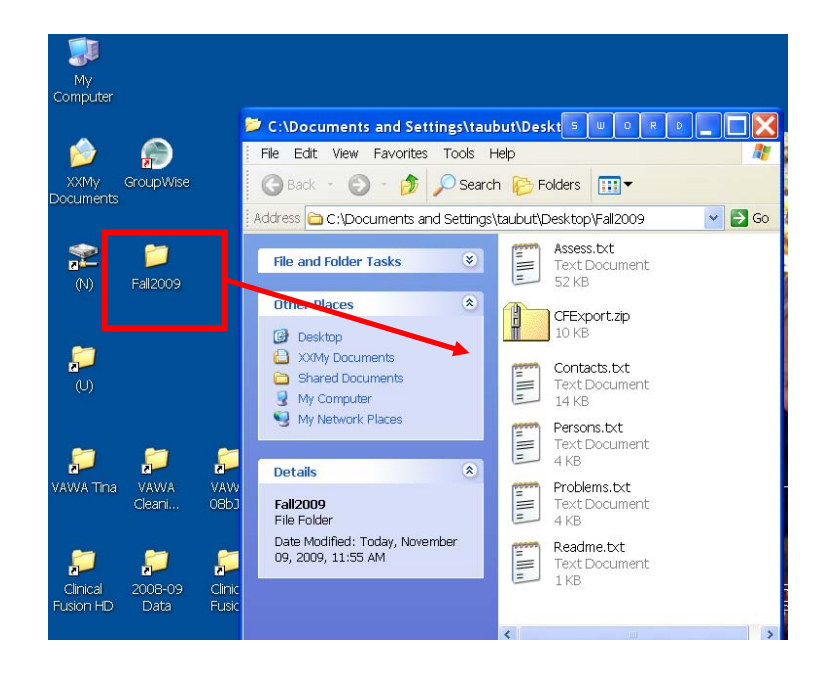

Operation complete. There were 651 records exported.